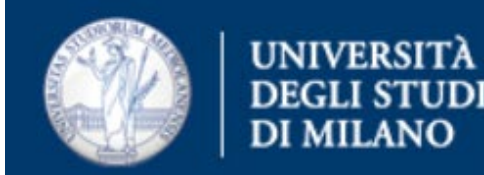

## Come configurare Thunderbird per Outlook 365

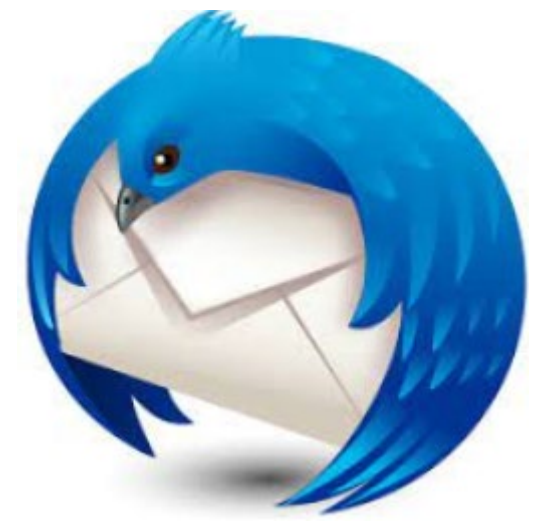

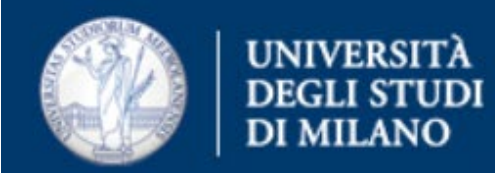

### • Aprire Thunderbird, cliccare su Strumenti e in seguito su Impostazioni Account

| ubrica Ctrl+Maiusc+B                                     |  |
|----------------------------------------------------------|--|
| ile salvati Ctrl+J                                       |  |
| <u>C</u> omponenti aggiuntivi e temi                     |  |
| Registro atti <u>v</u> ità                               |  |
| Stato chat >                                             |  |
| Entra in Chat                                            |  |
| <u>F</u> iltri messaggi                                  |  |
| Esegui filtri nella cartella selezionata                 |  |
| Esegui i filtri sul messaggio                            |  |
| Co <u>n</u> trolla posta indesiderata nella cartella     |  |
| Eli <u>m</u> ina posta indesiderata nella cartella       |  |
| Importa                                                  |  |
| Esporta                                                  |  |
| Gestore delle chiavi OpenPGP                             |  |
| Str <u>u</u> menti di sviluppo >                         |  |
| Can <u>c</u> ella la cronologia recente Ctrl+Maiusc+Canc |  |
| Impostazioni account                                     |  |
|                                                          |  |

### • Cliccare su Azioni account > Aggiungi account di posta

Ufficio Servizi di Posta Elettronica - Settore Sistemi e Infrastrutture- Direzione Ict via Colombo 46 - Milano

| UNIVERSITÀ<br>DEGLI STUDI<br>DI MILANO | 13/1 | - FI |  |
|----------------------------------------|------|------|--|
| Aggiungi account di posta              |      |      |  |
| Aggiungi un account di chat            |      |      |  |
| Aggiungi un account di <u>f</u> eed    |      |      |  |
| Aggiungi account gruppi di discussione |      |      |  |
| Imposta come prede <u>f</u> inito      |      |      |  |
| <u>E</u> limina account                |      |      |  |
| A <u>z</u> ioni account ∽              |      |      |  |

• Inserire le informazioni richieste nella finestra di configurazione

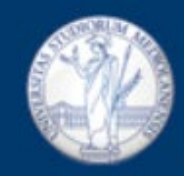

Inizio

M Configurazione account

×

#### Configura un account email esistente

Per utilizzare il tuo indirizzo email attuale, inserisci le credenziali. Thunderbird cercherà automaticamente una configurazione server consigliata e funzionante.

| Nome e cognome                 |                  |
|--------------------------------|------------------|
| Nome Cognome                   | 0                |
| Indirizzo email                |                  |
| Nome.Cognome@studenti.unimi.it | G                |
| Password                       |                  |
| •••••                          | Ø.               |
| Ricorda password               |                  |
| Configura manualmente          | Annulla          |
| Configura manualmente          | Annulla Continua |

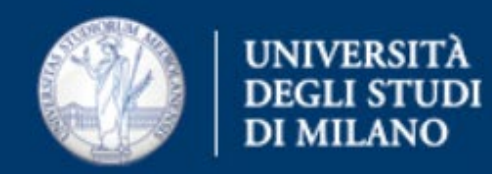

- Cliccare su Configura manualmente
- Cliccare su Continua e nella finestra che compare, inserire: Server in entrata
  - Protocollo: IMAP
  - Server: outlook.office365.com
  - Server in uscita
    - Server: smtp.office365.com
  - Cliccare il tasto Riesamina, presente in basso a sinistra.

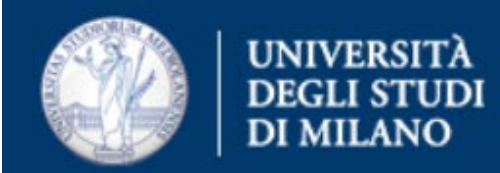

# • Compare una finestra che recupera alcuni dati di configurazione in automatico

| izio                                                                               | Configurazione account X                   | - 0                                                                                        |
|------------------------------------------------------------------------------------|--------------------------------------------|--------------------------------------------------------------------------------------------|
| Ricorda password     Sono state trovate le see     impostato:  Impostazioni server | guenti impostazioni interrogando il server |                                                                                            |
| SERVER IN ENTRATA                                                                  |                                            |                                                                                            |
| Protocollo:                                                                        | IMAP ~                                     |                                                                                            |
| Server:                                                                            | outlook.office365.com                      |                                                                                            |
| Porta:                                                                             | 143 🔨                                      |                                                                                            |
| Sicurezza della connessione:                                                       | STARTTLS ~                                 | Hai dubbi su che cosa selezionare?                                                         |
| Metodo di autenticazione:                                                          | Password normale V                         | cocumentazione relativa ana configurazione - i oruni di supporto - informativa suna privac |
| Nome utente:                                                                       | Nome.Cognome@studenti.unimi.it             |                                                                                            |
| SERVER IN USCITA                                                                   |                                            |                                                                                            |
| Server:                                                                            | smtp.office365.com                         |                                                                                            |
| Porta:                                                                             | 587 文                                      |                                                                                            |
| Sicurezza della connessione:                                                       | STARTTLS ~                                 |                                                                                            |
| Metodo di autenticazione:                                                          | Password normale V                         |                                                                                            |
| Nome utente:                                                                       | Nome.Cognome@studenti.unimi.it             |                                                                                            |
|                                                                                    | Configurazione avanzata                    |                                                                                            |
| Riesamina                                                                          | Annulla Fatto                              | 1                                                                                          |
| Thunderbird tenterà di rilevare au                                                 | utomaticamente i campi lasciati vuoti.     |                                                                                            |

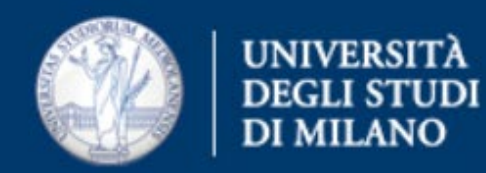

### • Modificare le impostazioni come indicato di seguito

| Inizio                          | Configurazione account X                |          | - 0                                                                                         |
|---------------------------------|-----------------------------------------|----------|---------------------------------------------------------------------------------------------|
| ✓ Ricorda password              |                                         |          |                                                                                             |
| Impostazioni server             |                                         |          |                                                                                             |
| SERVER IN ENTRATA               |                                         |          |                                                                                             |
| Protocollo:                     | IMAP                                    | ~        |                                                                                             |
| Server:                         | outlook.office365.com                   |          |                                                                                             |
| Porta:                          | 993 文                                   |          |                                                                                             |
| Sicurezza della connessione:    | SSL/TLS                                 | $\sim$   |                                                                                             |
| Metodo di autenticazione:       | OAuth2                                  | ~        | Hai dubbi su che cosa selezionare?                                                          |
| Nome utente:                    | Nome.Cognome@studenti.unim              | i.it     | Documentazione relativa alla configurazione - Forum di supporto - Informativa sulla privacy |
| SERVER IN USCITA                |                                         |          |                                                                                             |
| Server:                         | smtp.office365.com                      |          |                                                                                             |
| Porta:                          | 587 🗘                                   |          |                                                                                             |
| Sicurezza della connessione:    | STARTTLS                                | ~        |                                                                                             |
| Metodo di autenticazione:       | OAuth2                                  | ~        |                                                                                             |
| Nome utente:                    | Nome.Cognome@studenti.unim              | i.it     |                                                                                             |
|                                 | Configurazione a                        | ivanzata |                                                                                             |
| Riesamina                       | Annulla                                 | atto     |                                                                                             |
| Thunderbird tenterà di rilevare | automaticamente i campi lasciati vuoti. |          |                                                                                             |
| Le tue credenziali verranno mer | morizzate solo localmente sul tuo comp  | uter.    |                                                                                             |
|                                 |                                         |          |                                                                                             |

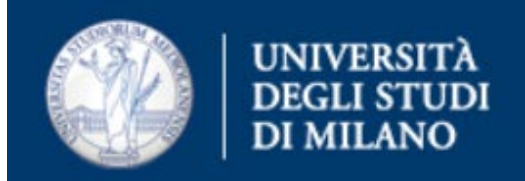

### Server in entrata

- Protocollo: IMAP
- Server: outlook.office365.com
- Porta: 993
- Sicurezza della connessione: SSL/TLS
- Metodo di autenticazione: OAuth2

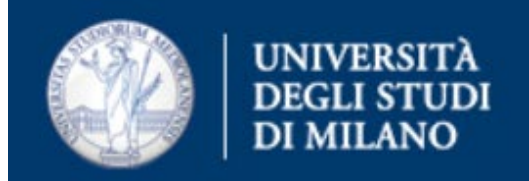

### Server in uscita

- Server: smtp.office365.com
- Porta: 587
- Sicurezza della connessione: STARTTLS
- Metodo di autenticazione: Oauth2

Una volta terminata la compilazione, cliccare sul tasto Fatto

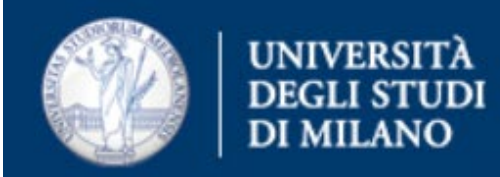

### Verrà aperta una finestra per autenticarsi a Microsoft Outlook 365

| Ace   | Microsoft<br>cedi           |        |
|-------|-----------------------------|--------|
| nom   | e.cognome@studenti.unimi.   | it     |
| Probl | emi di accesso all'account? |        |
|       |                             |        |
|       |                             | Avanti |
|       |                             |        |
|       |                             |        |

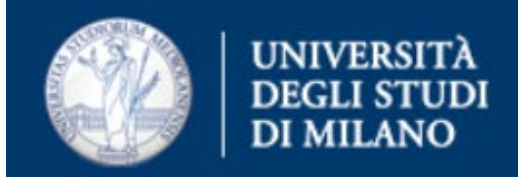

Inserire le proprie credenziali:

- Username: <a href="mailto:nome@studenti.unimi.it">nome.cognome@studenti.unimi.it</a>
- Password: password dell'account

Accettare le autorizzazioni che verranno richieste, premendo Accetto.

Verrà poi presentata un breve riassunto della configurazione effettuata - premere Fine.